## Computing

## Wie kann ich im Mozilla Firefox-Browser die Startseite www.%snf%.com entfernen?

- Häufig wird beim Öffnen des Browsers diese Startseite aufgerufen, obwohl in den **Einstellungen** unter **Startseite** etwas anderes eingetragen ist oder der Eintrag **Leere Seite anzeigen** eingestellt ist.
- Führen Sie auf die Mozilla Firefox-Verknüpfung (z.B. in der **Taskleiste** oder auf dem **Desktop**) einen Rechtsklick aus.
- Führen Sie auf den Eintrag **Mozilla Firefox** erneut einen Rechtklick aus und wählen Sie im Popup-Menü den Punkt **Eigenschaften** aus.
- Es öffnet sich ein neues Fenster, aus dem Sie den Reiter Verknüpfung auswählen.
- Entfernen Sie im Edit-Feld Ziel hinter dem Pfad und der Datei firefox.exe den Eintrag %SNF%.
- Bestätigen Sie mit **OK** oder **Übernehmen**.
- Wenn Sie die **Verknüpfung** nun erneut ausführen, öffnet sich die eingestellte Startseite.
- Wichtig: Durch diese Vorgehensweise wird nur die Startseite angepasst, möglicherweise hat die dahinter liegende **Software**, welche die Startseite auf Ihrem System eingerichtet hat, auf Ihrem System zusätzlichen **Schaden** angerichtet, der behoben werden muss!

Eindeutige ID: #1364 Verfasser: Christian Steiner Letzte Änderung: 2016-06-07 12:23